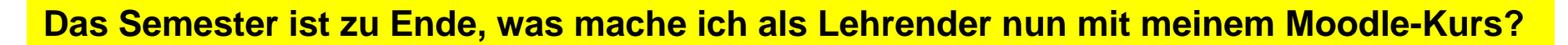

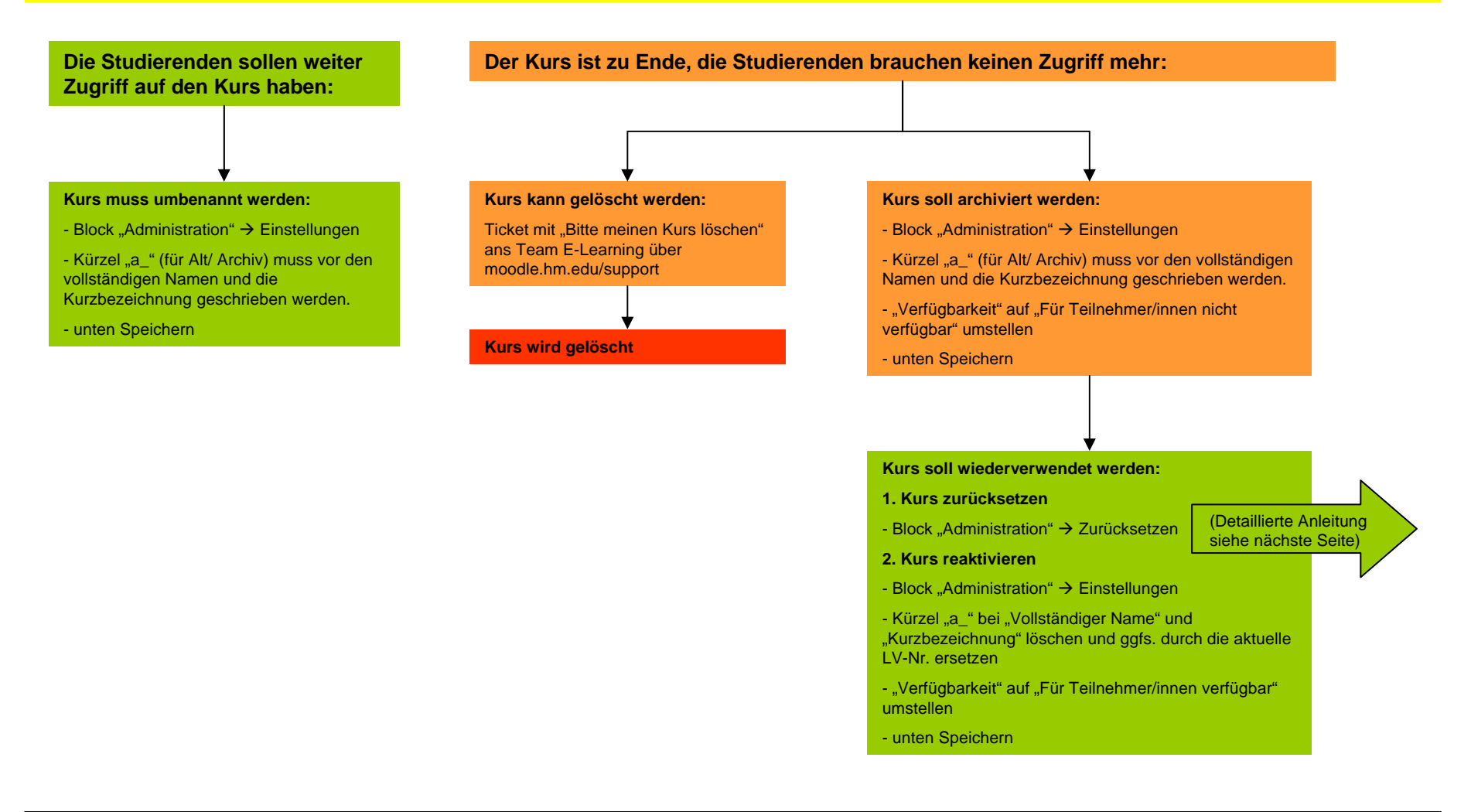

## Moodle-Information vom Team E-Learning

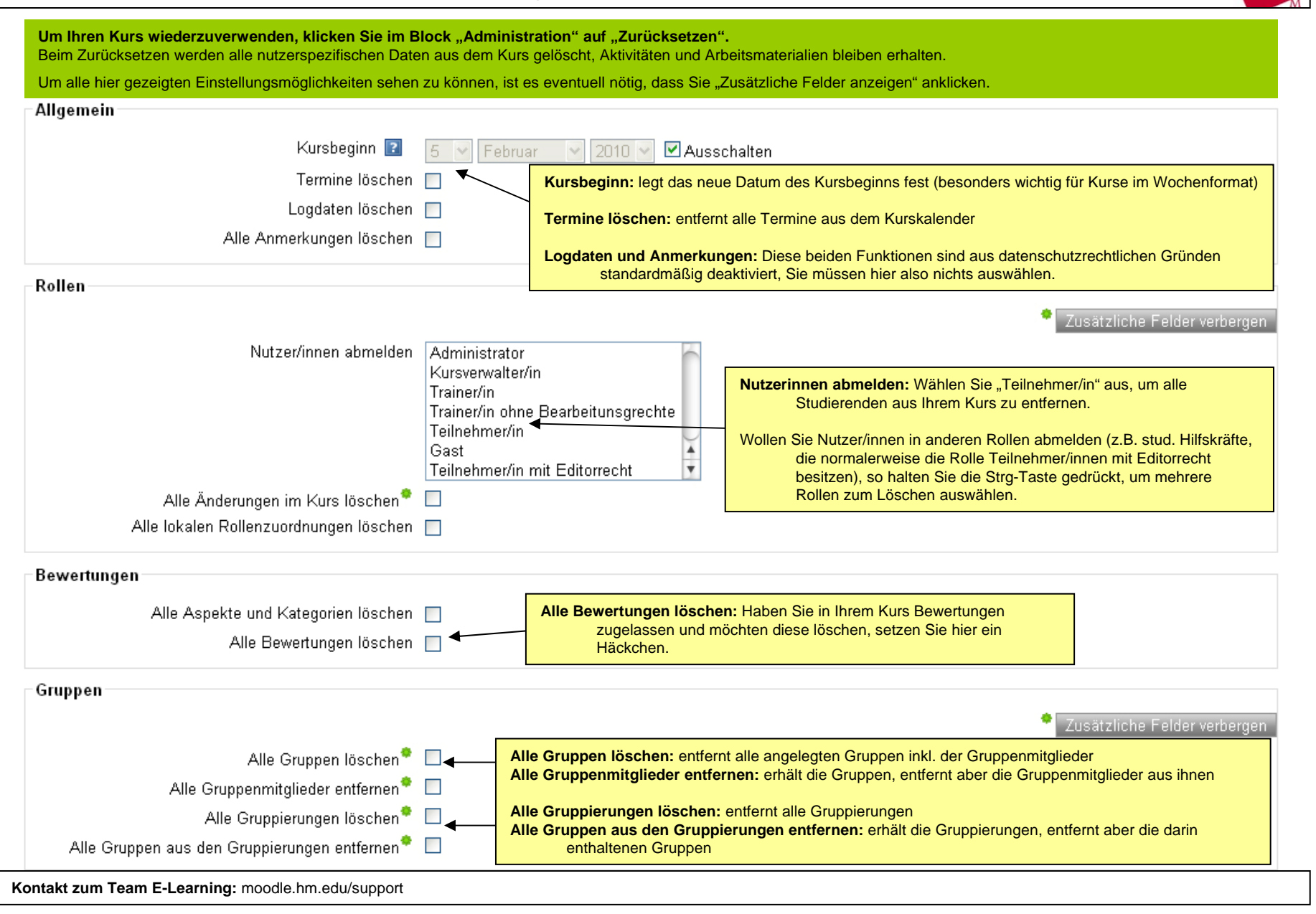

## Moodle-Information vom Team E-Learning

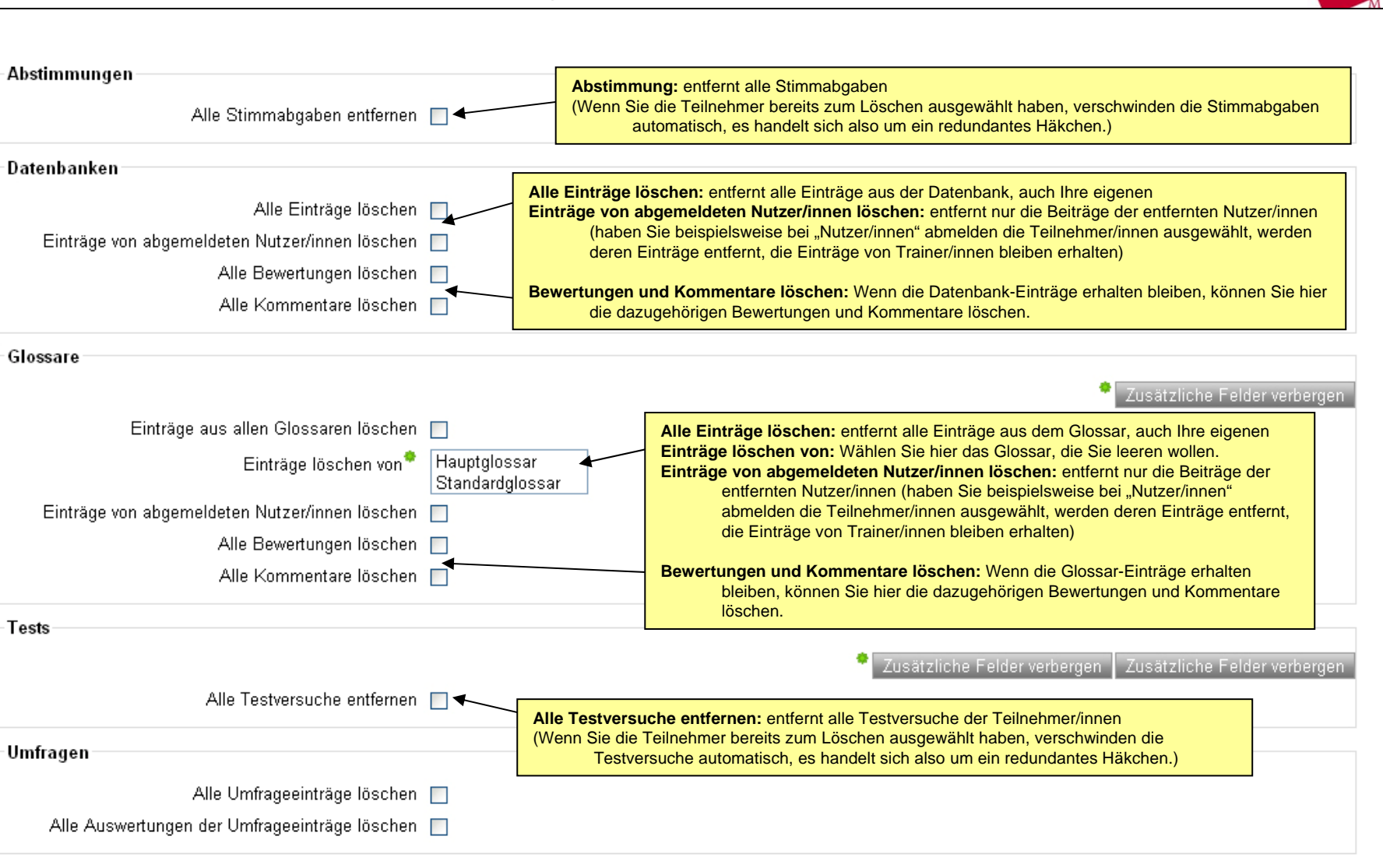

## Moodle-Information vom Team E-Learning

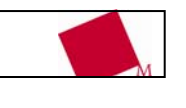

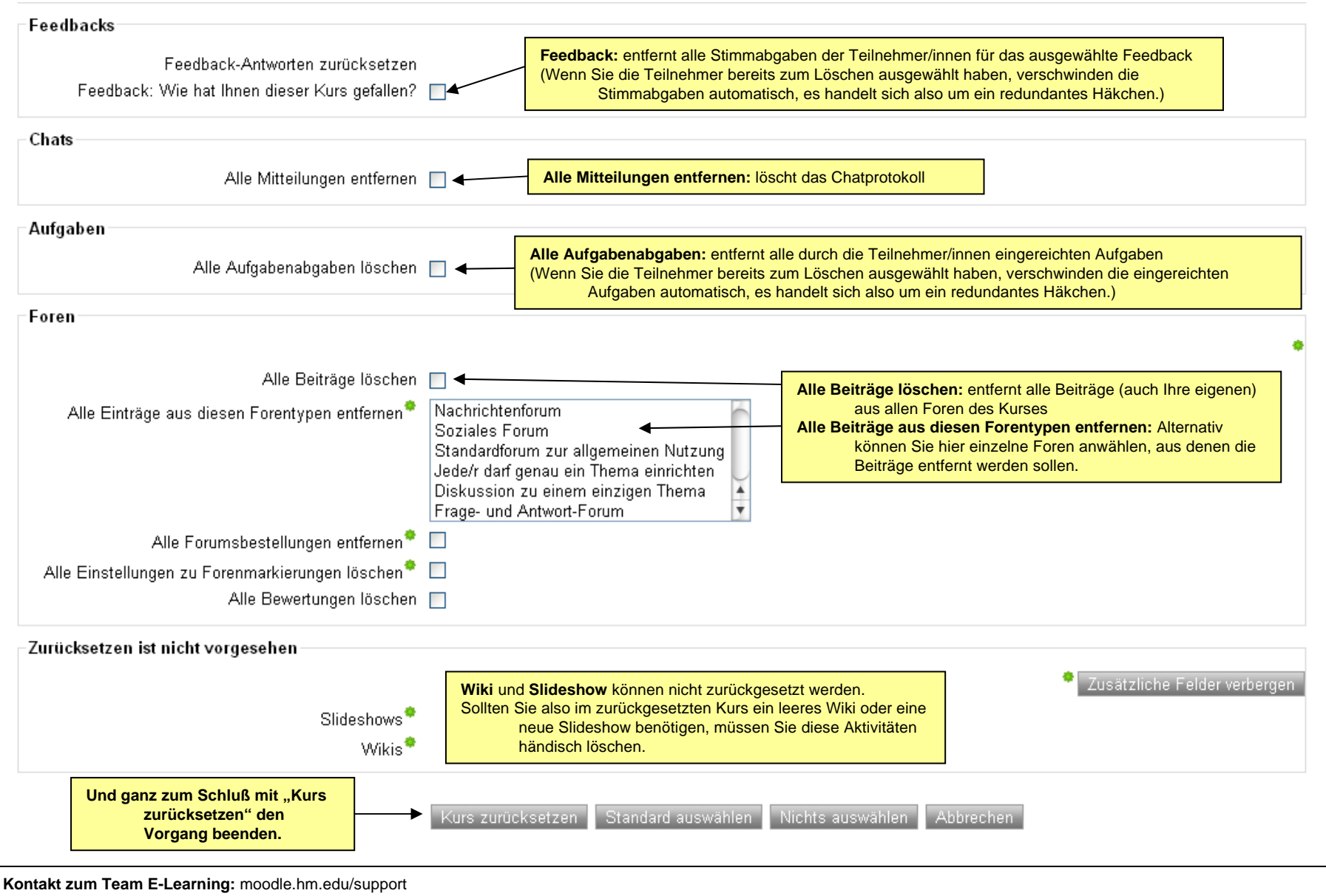